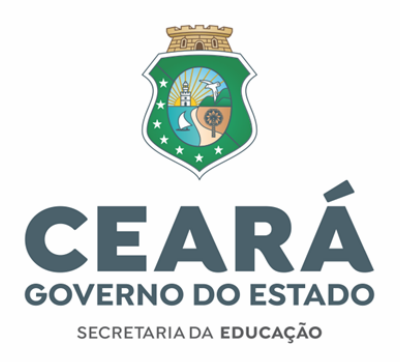

#### **REMOÇÃO DE PROFESSORES (ANO LETIVO 2022)**

#### 28/12/2021

O processo de remoção de professores, em regência de sala de aula, das unidades escolares da rede estadual no ano letivo de 2022 para o ano letivo de 2022 ocorrerá através do Sistema Integrado de Gestão Escolar (SIGE ESCOLA) na "Aba Remoção". (No endereço: sige.seduc.ce.gov.br)

As solicitações deverão ser registradas no período: **28 de dezembro de 2021 até 23h 59min do dia 05 de janeiro de 2022**. O docente poderá registrar sua solicitação indicando três escolas, turno disponível, disciplinas que pode complementar sua carga horária de acordo com sua habilitação e quantidades de carga horária para remoção.

A análise da remoção será realizada pelos técnicos das CREDES/SEFOR, devendo ocorrer entre 06/01/2022 e 19/01/2022. O docente só poderá se afastar da escola de origem após conclusão do ano letivo de 2021 e caso a solicitação tenha sido deferida.

### ATENÇÃO:

- As solicitações de remoção de professores com função readaptada, professores lotados nos ambientes de aprendizagem ou nas sedes das CREDES/SEFOR/SEDUC ocorrerão através de processo físico, protocolado na sede da CREDE/SEFOR, no período de 06/01/2022 a 14/01/2022, seguindo o horário de funcionamento das CREDES/SEFOR.
- A análise dos pedidos de remoção dos professores com função readaptada nos ambientes de aprendizagem e os docentes lotados nas sedes das CREDES/SEFOR e SEDUC SEDE, ocorrerá no período de 15/01/2022 à 27/01/2022.
- **4** Estarão habilitados a solicitar remoção os docentes que estiverem lotados no ano letivo de 2021.
- 4 Poderão optar por escolas profissionais, os docentes que participaram do processo seletivo específico para EEEP, regulamentado pelo edital 002/2021 de 29/01/2021.

As dúvidas dos usuários deverão ser direcionadas aos gestores escolares, técnicos da CREDES/SEFOR.

Centro Administrativo Governador Virgílio Távora

Av. General Afonso Albuquerque Lima, s/n - Cambeba CEP: 60.822-325 Fortaleza / CE Fone: (85) 3101.3700

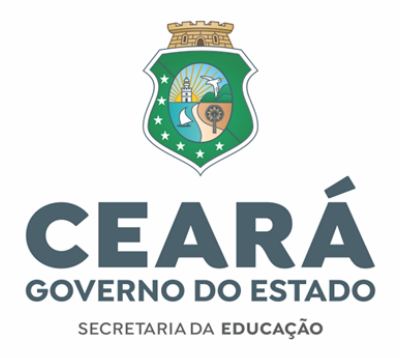

## PASSO A PASSO PARA SOLICITAÇÃO:

1º PASSO: Acessar o módulo professor no endereço: sige.seduc.ce.gov.br (Aba "REMOÇÃO");

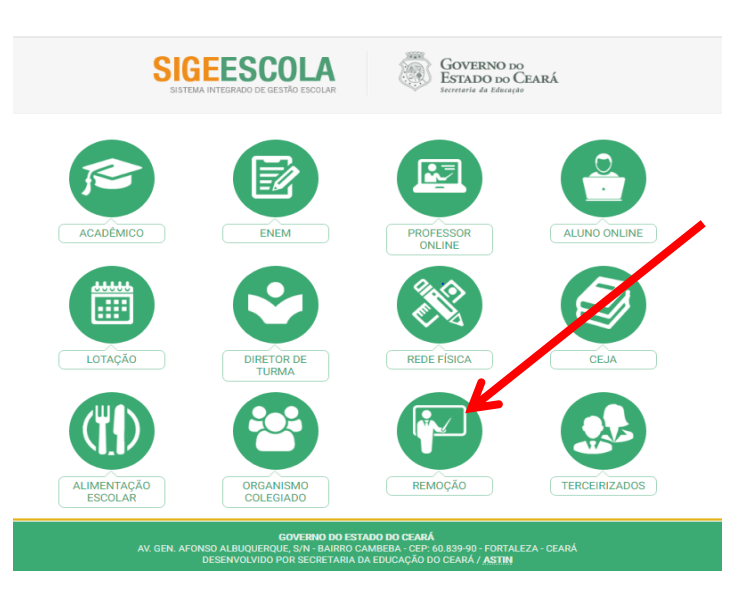

2º PASSO: Inserir login e senha (Cadastrado na secretaria da escola);

| <b>(</b>                                                    |  |
|-------------------------------------------------------------|--|
| GOVERNO DO<br>ESTADO DO CEARÁ<br>Secretaria da Educação     |  |
| Acesso ao SIGE ESCOLA                                       |  |
| Sistema:      Estado Município Usuário: Senha:              |  |
| Acessar ><br>Se você esqueceu a senha, clique aqui.<br>SAIR |  |
|                                                             |  |

Centro Administrativo Governador Virgílio Távora Av. General Afonso Albuquerque Lima, s/n - Cambeba CEP: 60.822-325 Fortaleza / CE Fone: (85) 3101.3700

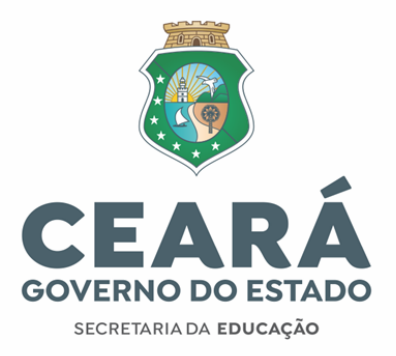

3º PASSO: Inserir a solicitação de remoção;

|                                                                                                    | SIGE ESCO<br>Sistema Integrado de Gestã<br>CONSULTAS REMOÇÃO ALUNO ONLINE<br>Solicitar<br>Consultar                                                                        | The second of the second of the second of |                                                            |
|----------------------------------------------------------------------------------------------------|----------------------------------------------------------------------------------------------------|----------------------------------------------------------------------------------------------------|------------------------------------------------------------|
| GE ES<br>ma Integrado de<br>s REMOÇÃO   ALUNO O<br>ção » Solicitar                                                                                   | Gestão Escolar<br>NUNE                                                                                                    | GOVERNO DO<br>ESTADO DO CEARÁ<br>Secretaria da Educado<br>NS<br>SAR (2)<br>Indicar três números de tele<br>contatos;<br>Indicar o motivo da solicitação                                                                                                    | fones para                                                 |
| CADA SERVIDO<br>Matricula:<br>Tel. Contato(1):*<br>Tel. Contato(2):<br>Tel. Contato(3):<br>Motivo da Solicitação:<br>Justificativa:                  | R PODE REALIZAR ATÉ 03(TRÈS) SOLICITAÇÕES DE REMOÇÃO ATRAVÉS                                                                                                    | <ul> <li>opções apresentadas pelo sistema;</li> <li>Indicar a CREDE e ESCOLA DI servidor poderá registrar três solic matrícula);</li> <li>Registrar os turnos disponíveis p turmas na escola destino;</li> </ul>                                                                                                    | ESTINO (O<br>itações por<br>ara assumir                    |
| ESCOLA(S) DE ORIGEM<br>Unidade de Trabalho:<br>Total CH:<br>ESCOLA DE DESTINO                                                                        | Selecione uma escola a ser removido.                                                                                                    | <ul> <li>Indicar a escola de origem, carg<br/>turno que deseja solicitar remoção;</li> </ul>                                                                                                    | a horária e                                                |
| Crede:<br>Unidade de Trabalho:<br>TURNOS DISPONÍVEIS<br>Manhã:<br>Tarde:<br>Noite:<br>SUGESTÃO A SER REMO<br>Nívei:<br>Disciplina:<br>Carga Horária: | UKEUE 1  Informer INEP de Escole  Informer INEP de Escole  Selecione •  V  VIDO  selecione primeiro uma escola de destino.  fts (carge horánia semanal e sem planejamento) | <ul> <li>Registrar no sistema a disponi<br/>turnos de trabalho, modalidades/níve<br/>que se dispõe assumir e as discipli<br/>habilitação que poderão complemen<br/>horária.</li> </ul>                                                                                                    | bilidade de<br>el de ensino<br>inas de sua<br>itar a carga |
|                                                                                                    | Enviar Cancelar                                                                                                    |                                                                                                    |                                                            |

Centro Administrativo Governador Virgílio Távora Av. General Afonso Albuquerque Lima, s/n - Cambeba CEP: 60.822-325 Fortaleza / CE Fone: (85) 3101.3700

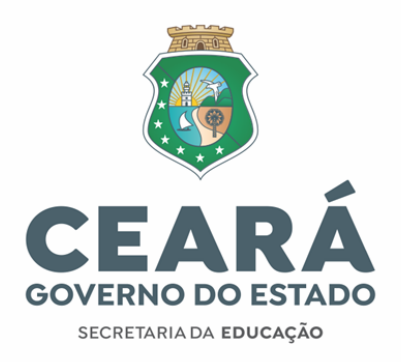

# ATENÇÃO:

Caso o professor não tenha acesso ao SIGE ESCOLA (Módulo "Remoção"), a SECRETÁRIA DA
 ESCOLA deverá conceder o acesso usando o módulo Lotação no SIGE ESCOLA (sige.seduc.ce.gov.br)

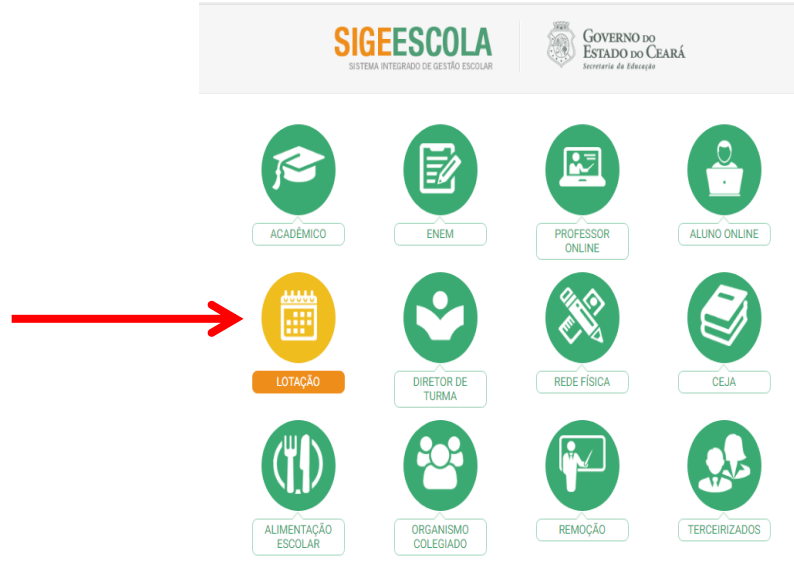

Na Aba "ACESSO" a secretária deverá criar novo usuário para os docentes que ainda não têm usuário no SIGE ESCOLA.

| Sistema Int     | egrado de Gestão Esco referência 2018 V Sede: coordena<br>PESSOAS                     | ESTADO DO CEAR |
|-----------------|---------------------------------------------------------------------------------------|----------------|
| ADASTROS   CONS | ULTAS   MAPAS   LOTAÇÃO   REMOÇÃO   RELATÓRIOS   LICENÇAS   AMPLIAÇÃO ADO  <br>ACESSO | SAIR 🏠         |
|                 | Manter Usuários                                                                       |                |
|                 |                                                                                       |                |
|                 |                                                                                       |                |

Centro Administrativo Governador Virgílio Távora

Av. General Afonso Albuquerque Lima, s/n - Cambeba CEP: 60.822-325 Fortaleza / CE Fone: (85) 3101.3700

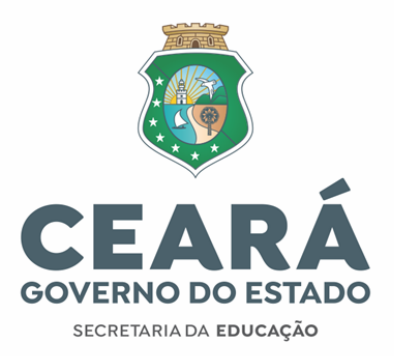

| Sistema Integrado de Gestão Escolar ano Referência 2018 • Desena                                                              | GOVERNO DO<br>ESTADO DO CEARA |
|----------------------------------------------------------------------------------------------------|-------------------------------|
| CADASTROS   CONSULTAS   MAPAS   LOTAÇÃO   REMOÇÃO   RELATÓRIOS   LICENÇAS   AMPLIAÇÃO ADO  <br>Relatórios Gerenciais   ACESSO | s <mark>ur 🏠</mark>           |
| Acesso » Manter Usuários<br>Nomei<br>Login: Buscar                                                                            |                               |
| Nenhum registro encontradol                                                                                                   |                               |

**ATENÇÃO:** Antes de cadastrar novo usuário, fazer busca, pelo CPF, para verificar se o docente já possui usuário cadastrado.

Pesquisa por ordem alfabetica: Todas 0 1 2 3 4 5 6 7 8 9 A B C D E F G H I J K L M N O P O R S I U V W X Y Z

|   | SIGE ES<br>Sistema Integrado de                                 | COLA<br>e Gestão Escolar Ano Referência 2018  | GOVERNO DO<br>ESTADO DO CEAR<br>Sede: COORDENADÓRIA" BÉRGES FUERO |
|---|-----------------------------------------------------------------|-----------------------------------------------|-------------------------------------------------------------------|
|   | CADASTROS   CONSULTAS   MAPAS<br>Relatórios Gerenciais   ACESSO | )   LOTAÇÃO   REMOÇÃO   RELATÓRIOS   LICENÇAS | S   AMPLIAÇÃO ADO   SAIR 🏠                                        |
|   | Acesso » Manter Usuário:                                        | s » Incluir                                   |                                                                   |
|   | Data de Nascimento:                                             | (dd/mm/aaaa)                                  | CPF:                                                              |
|   | E-mail:                                                         |                                               | Login:                                                            |
| 1 | Unidade de Trabalho:                                            | noníveis                                      | Meus Grupos                                                       |
| L | GRUPO DE AVALIAÇÃO<br>NAAHS<br>OPERADOR CONCURSO<br>PROFESSOR   |                                               |                                                                   |
|   | SECRETARIA ESCOLA PRO<br>SEFOR ESCOLAS ESPECIAI                 | IS V                                          | •                                                                 |
|   | 3                                                               | Incluir Consultar                             | Τ                                                                 |

Para o cadastro de novo usuário, a secretária deverá registrar os dados pessoais do docente (nome completo, data do nascimento, e-mail, CPF, login, unidade de trabalho).

O usuário receberá a senha, por e-mail, devendo verificar sua caixa de entrada e caixa de "SPAM". É importante evitar cadastrar e-mail do "hotmail".

Caso o docente esqueça sua senha, ele mesmo poderá "clicar" em "esqueceu senha" na tela inicial de acesso.

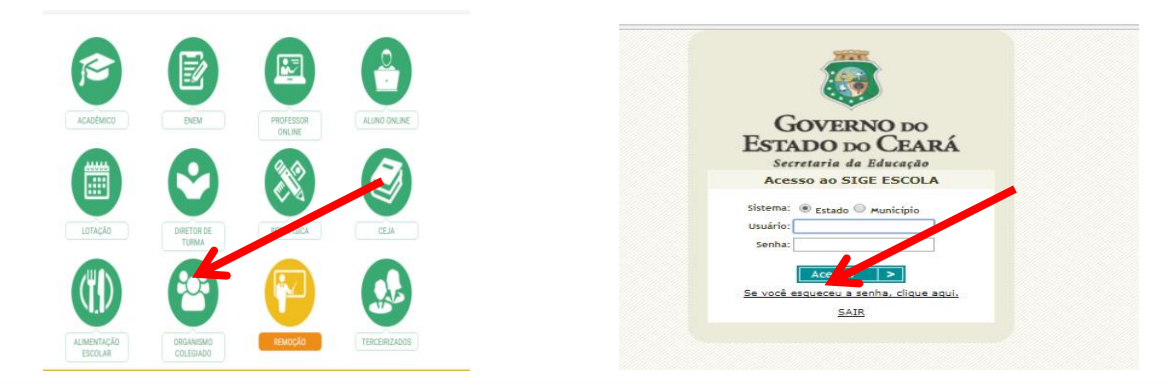

Centro Administrativo Governador Virgílio Távora Av. General Afonso Albuquerque Lima, s/n - Cambeba CEP: 60.822-325 Fortaleza / CE Fone: (85) 3101.3700

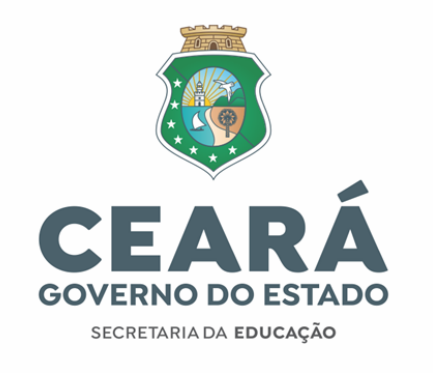

| ma Inte    | grado de Gestão                                                                              | Escolar                                           |                                                                        | Ś                       | ESTADO DO CEARA<br>Secretaria da Educação |
|------------|----------------------------------------------------------------------------------------------|---------------------------------------------------|------------------------------------------------------------------------|-------------------------|-------------------------------------------|
| viar Senha |                                                                                              | Desarch                                           | as dadas calicitadas                                                   |                         |                                           |
| 1          | ATENÇÃO: O envio do e-mail<br>ninutos para chegar. Caso nã<br>i-mail, verifique se a mensage | com sua nova<br>o apareça na "I<br>am não se enco | senha, pode demorar a<br>Caixa de Entrada" do<br>ntra na pasta do "SPA | •<br>seu<br>M".         |                                           |
|            | Login:<br>E-mail:<br>CPF:                                                                    |                                                   | (para professores, o                                                   | login é o número do CPI | 5)                                        |
|            | Enviar Cancelar                                                                              |                                                   |                                                                        |                         |                                           |
|            | ra receber uma nova senha se                                                                 | erá necessário (                                  | ligitar o Login, o e-mai                                               | l e o CPF que foram     |                                           |

O professor deverá registrar seu login, e-mail, CPF e clicar em enviar. Em seguida o docente receberá uma senha provisória em seu e-mail. É importante verificar caixa de entrada de e-mail, bem como a caixa de Spam.